## READ ME FIRST! Edgeport for Windows NT 4.0 Users

## Installing the Drivers and USB Stack

Because Miscrosoft does not support USB in NT4.0, Inside Out Networks supplies a USB stack that will be installed along with the necessary drivers. To install the USB stack and Edgeport drivers:

- 1) Insert the "Edgeport Driver" disk into drive A:.
- 2) From the Start menu, select Run.
- 3) Type A:setup and select OK.
- 4) After the Edgeport Drivers Install dialog appears, click Next.
- 5) Read Inside Out Networks Edgeport Software License. If you accept the terms of the agreement, click Yes.
- 6) After reading the Edgeport Release notes, click Next. (The Release Notes can also be found after installation in the Start menu under Programs/Inside Out Networks Utilities.) Wait as program files are copied to your hard drive. When finished copying, the Edgeport Installation Complete dialog appears.
- 7) To restart your computer, eject the "Edgeport Driver" disk and click Finish.

After your system reboots, follow the Installation Guide instructions described in the "Plugging Edgeport Into Your PC" section.

Your new communication ports, numbered sequentially following the existing ports in your system, are now ready! NOTE: Because Windows NT 4.0 is *not* Plug-and-Play, you will *not* see a pop-up dialog box indicating that new hardware has been found. You may verify correct installation with the Edgeport Utility (see next section).

## Using the Edgeport Utility

From the Start menu, select Programs/Inside Out Networks Utilities/Edgeport Configuration Utility. The Edgeport Properties dialog that appears contains the same functions as described in "Using the Edgeport Utility" in your Installation Guide, with the exception of uninstalling Edgeport (see next section).

## **Uninstalling Edgeport**

To uninstall Edgeport:

- 1) From the Start menu, select Settings, then Control Panel.
- 2) Select Add/Remove Programs.
- 3) In the Add/Remove Programs Properties dialog, select Edgeport Drivers and click Add/Remove...
- 4) Confirm file deletion by clicking Yes and wait as Edgeport drivers are removed from your computer.